# Top **Procedures**

#### **Related Links**

- General Standards
- Procedure
- <u>Steps</u>
- Keyboard Keys
- Feedback

Procedural information provides the steps that a user must follow in order to complete a task.

Use ordered lists to describe tasks with multiple steps. If a procedure takes more than 10 actions, consider breaking it into smaller, more manageable sub-procedures.

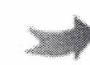

Click the QUICK TIPS button to display additional information.

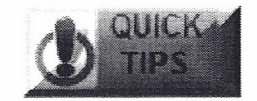

## How to Introduce a Procedure

- Start with an opening paragraph that introduces the procedure and provides the context for it. Give location first, action second.
- Use an imperative sentence or an infinitive phrase to define the scope; punctuate the end of the statement with a colon.

| WRONG<br>WAY | Installing My Reports Manager<br>1. Click Install Program.<br>2. Select a feature.<br>3                                   |
|--------------|----------------------------------------------------------------------------------------------------|
| YES          | Installing My Reports Manager<br>To install My Reports Manager:<br>1. Click Install Program.<br>2. Select a feature.<br>3 |
|              | Installing My Reports Manager<br>Use the following procedure to install My Reports Manager.                               |

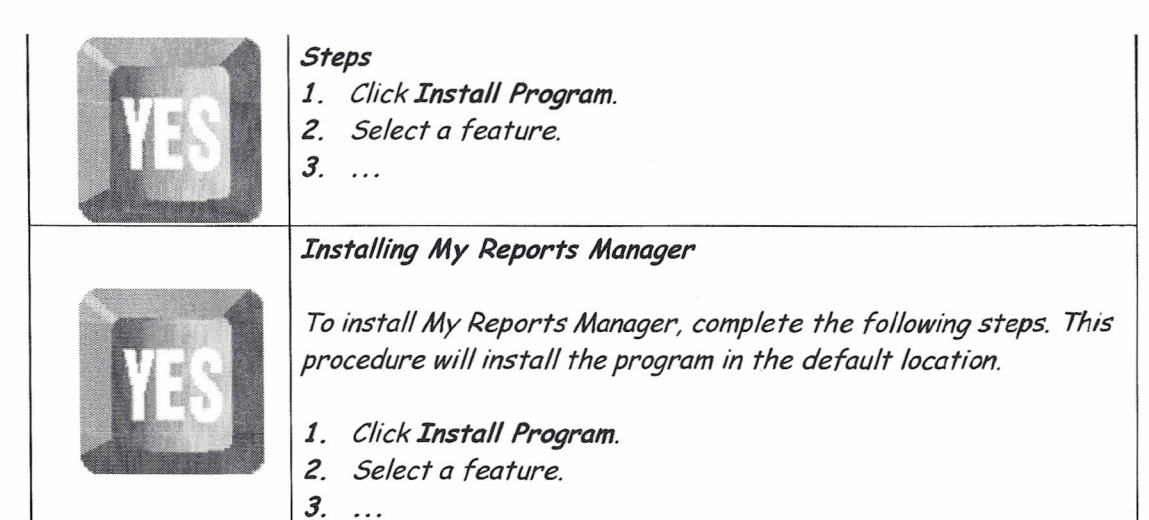

Back to Top

### How to Describe the Steps

- Write one step for each significant user action.
- Use arrows to show a sequence of menu selections.
- Start the first sentence of each step with an imperative (Click, Select, Press, etc.).
- If an ellipsis (...) is included in the label, do **NOT** include the "..." in the description.

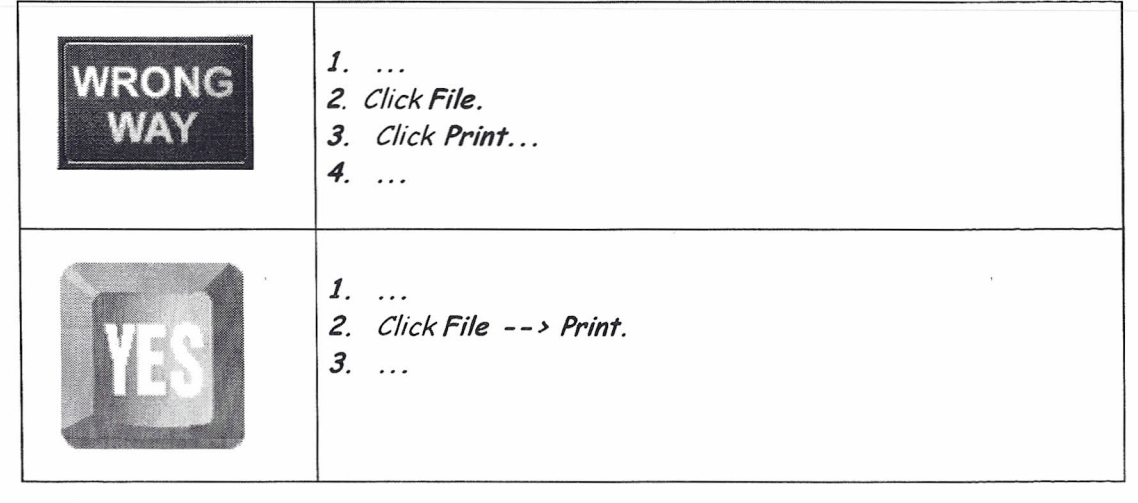

file://G:\My RoboHelp Projects\CLTKnowledgeBase\Procedures.htm

If the user must press the Enter key to complete the action, include it as part of the step, NOT as a separate step.

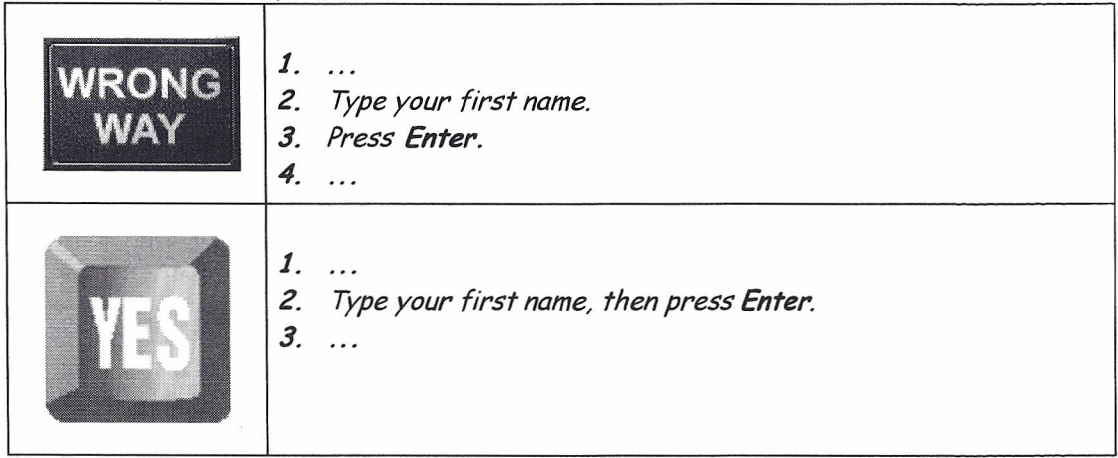

Do NOT use "please" in any instructions.

When a task consists of only one step, write it as a short sentence and do NOT number it. Back to Top

## How to Describe the Results of a Step

• Never describe the results of a step in the next step.

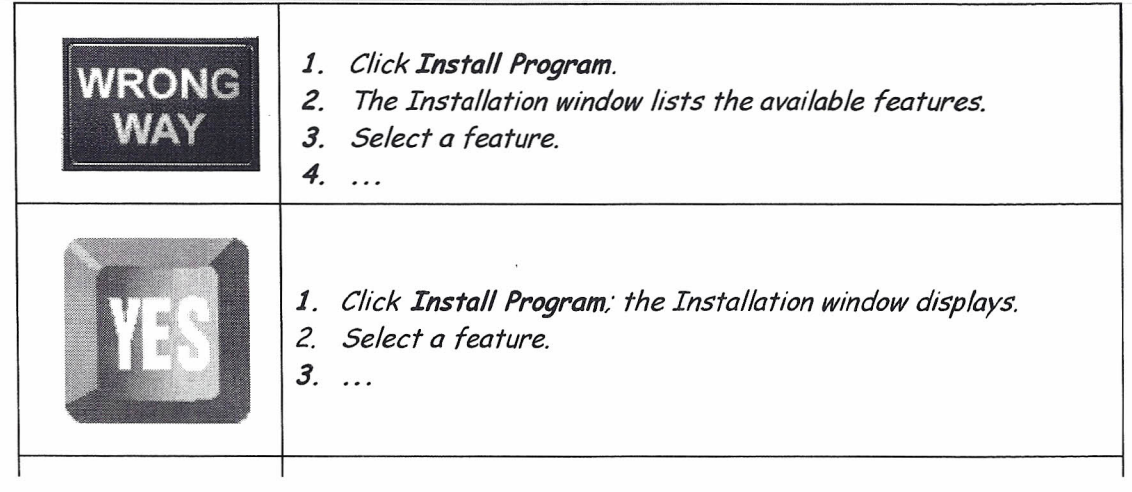

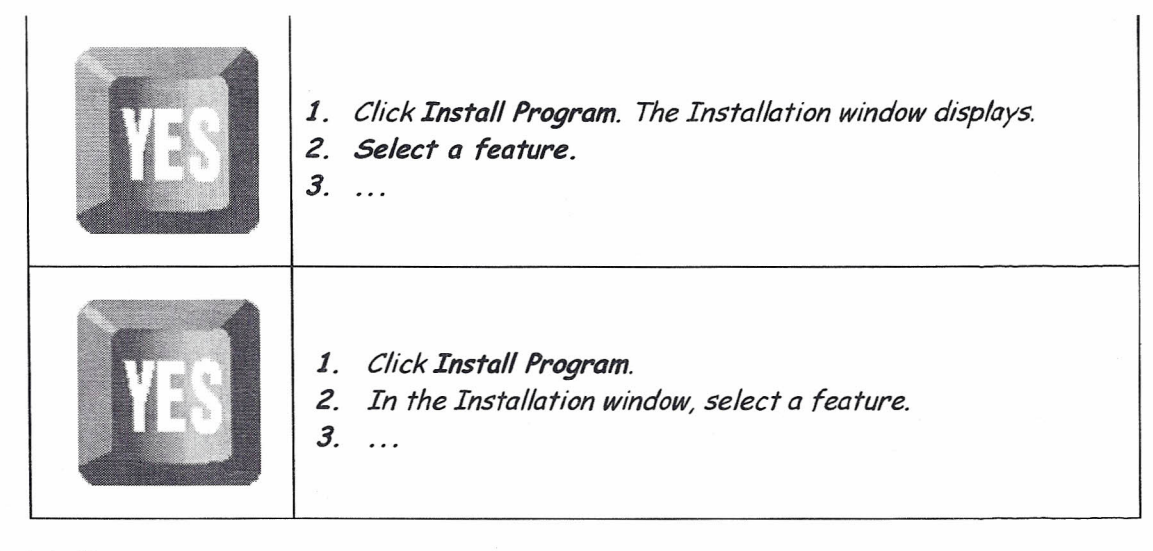

Back to Top

## How to Describe Non-Sequential Steps

- Do NOT write non-sequential steps in a sequential manner.
- Present the branching condition in a single step, using a sub-list for the alternative actions.
- Avoid using "or" between alternatives.

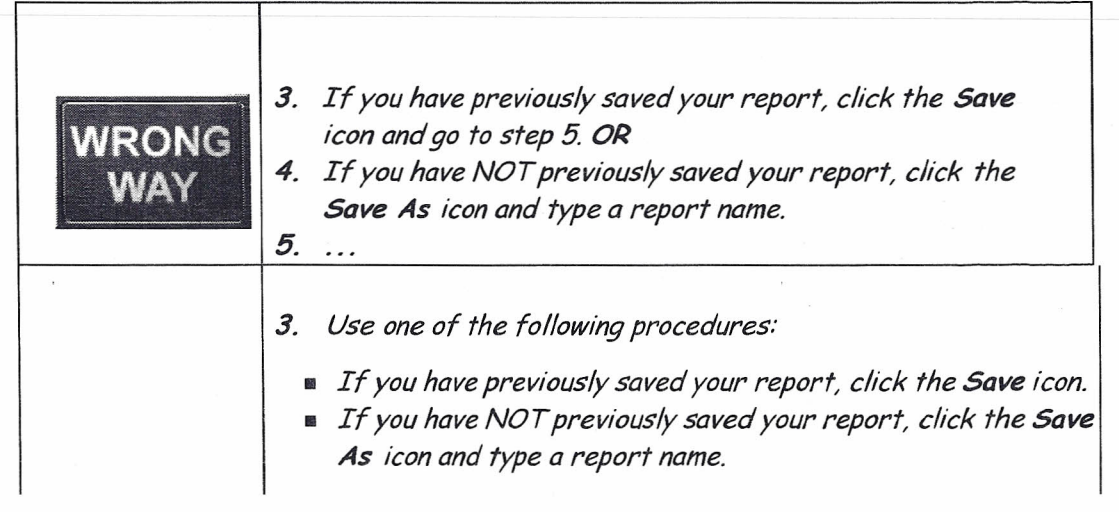

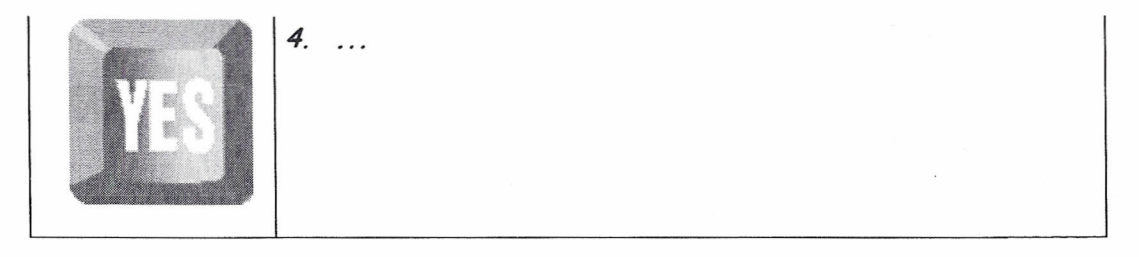

Back to Top

## How to End a Procedure

- A step-by-step procedure usually ends with the user saving the work; avoid closing any open windows or returning to a previous point.
- Never include actions that are outside the scope of the procedure.
- Do **NOT** include steps for another procedure.
- Direct the user to any subsequent procedures by including a cross-reference or a link in the final step.